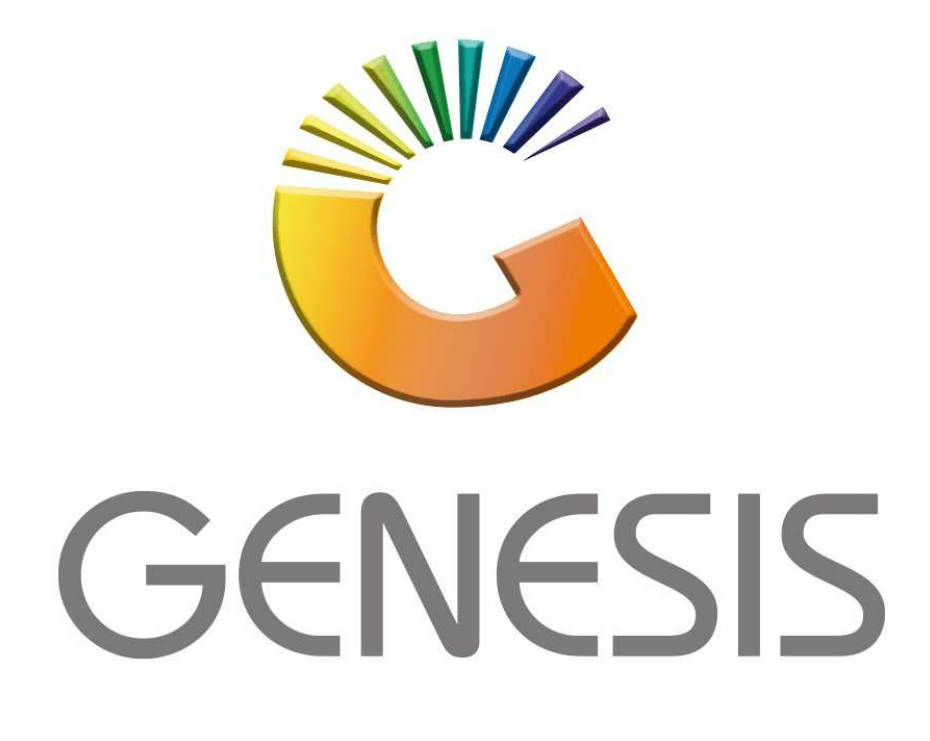

## How to Guide How to do a Cash Sale

MRJ Consultants 37 Weavind Ave, Eldoraigne, Centurion, 0157 Tel: (012) 654 0300 Mail: <u>helpdesk@mrj.co.za</u>

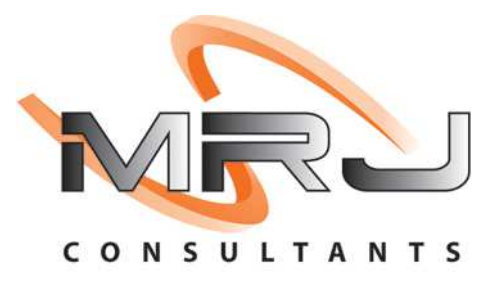

## 1. **Open** Genesis Menu.

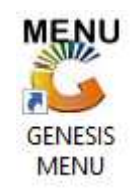

## 2. Type User code and Password.

| Select Company | BLUE BOTTLE LIQUOR SIMUL | ATION 💌            |
|----------------|--------------------------|--------------------|
|                | User Code<br>Password    |                    |
| GENES          | S <u>S</u>               | 🞯 ок               |
| MN999          | GENESIS Main Module      | Version : 10.33.51 |

3. Open Till Module from the Main menu.

| C ESIS:     | : Main Menu   |           |             |            |                |          |             |                   |                 |                   |     |          |  |
|-------------|---------------|-----------|-------------|------------|----------------|----------|-------------|-------------------|-----------------|-------------------|-----|----------|--|
|             | 4             | \$6       | -           |            | Ţ,             |          | â/          |                   | $\times$        |                   | X   | <b>M</b> |  |
| Till Module | Stock Control | Creditors | Debtors     | Purchasing | Point of Sale  | Reports  | Cash Office | General<br>Ledger | System Utilites | Empties<br>Return | FIX | Setup    |  |
| 2020/11/05  | 10:43:33      |           | User: JOANA | Ver        | sion : 9.32.31 | Period : | 202011 Dat  | abase : GEN       | ESIS-SIMULATIO  | N                 |     |          |  |

4. Once opened you will be prompted to the below, Click on Cash Sales or press F1.

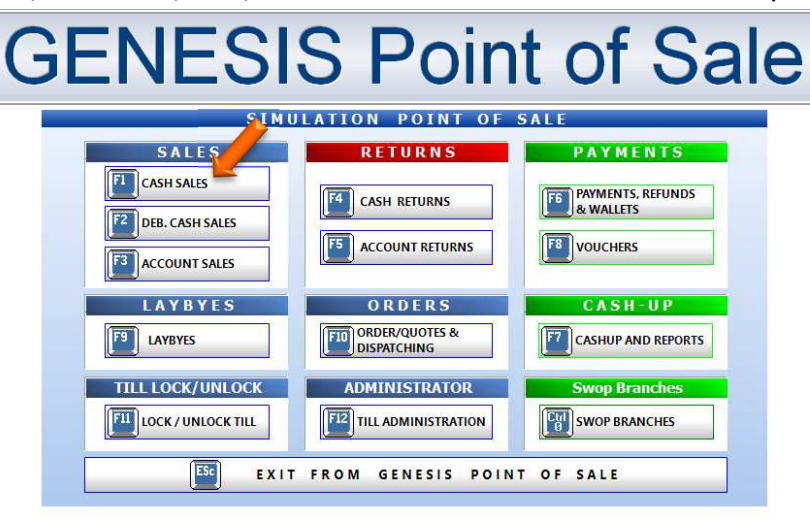

5. Once opened you will see the below image, here we can now do cash sales. For this explanation the page will be split to be able to see each section properly.

| Cash                | Sales              |                      |     |       |            | 0.00                |
|---------------------|--------------------|----------------------|-----|-------|------------|---------------------|
| Select a Salesrep G | EN - GENERAL SALES | •                    |     |       |            | User: ALEX          |
| QUANTITY            |                    | DESCRIPTION          |     |       |            | PACK SIZE           |
|                     |                    |                      |     |       |            |                     |
| Item Code           | Link Code          | Item Description     | Qty | Price | Line Total |                     |
|                     |                    |                      |     |       |            |                     |
|                     |                    |                      |     |       |            |                     |
|                     |                    |                      |     |       |            |                     |
|                     |                    |                      |     |       |            |                     |
|                     |                    |                      |     |       |            |                     |
|                     |                    |                      |     |       |            |                     |
|                     |                    |                      |     |       |            |                     |
|                     |                    |                      |     |       |            |                     |
|                     |                    |                      |     |       |            |                     |
|                     |                    | ≺No data to display≻ |     |       |            |                     |
|                     |                    |                      |     |       |            |                     |
|                     |                    |                      |     |       |            |                     |
|                     |                    |                      |     |       |            |                     |
|                     |                    |                      |     |       |            |                     |
|                     |                    |                      |     |       |            |                     |
|                     |                    |                      |     |       |            |                     |
|                     |                    |                      |     |       |            | Document Statistics |
|                     |                    |                      |     |       | Li         | ines 0 Items 0      |
|                     |                    |                      |     |       |            | Line Discount 0.00  |
| Help Keys           |                    |                      |     |       |            | Sub-Total<br>0.00   |
| F10 Complete        |                    |                      |     |       |            |                     |
| Abort               |                    |                      |     |       |            | VAT Amount          |
| Transaction         |                    |                      |     |       |            | 0.00                |
|                     |                    |                      |     |       |            | TOTAL               |
|                     |                    |                      |     |       |            | 3.00                |

6. In the image below by the **Quantity**, this represents the quantity selected by the individual on that specific item. By **Description** this represents the items Description.

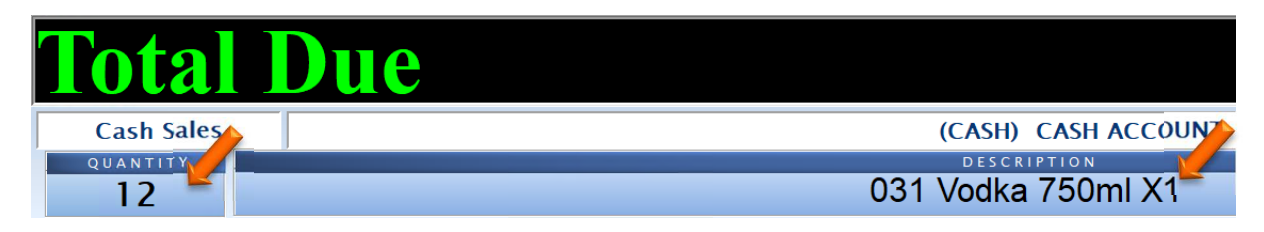

7. As seen in the image below the top right Total amount represents the combined total of all the items on the cash sale. Under User this will represent the current user signed into this till and under the pack size this this displays the selected Pick size for that item.

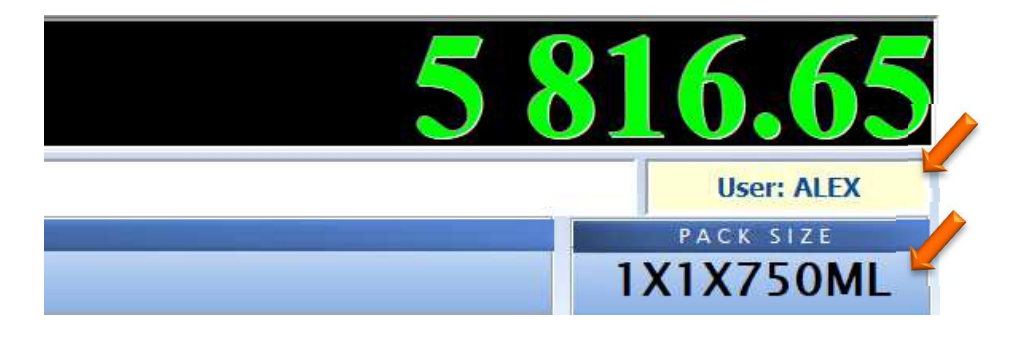

8. On the right-hand side, you will see the Totals section.

|           | Docum      | ent Stati | stics |  |  |  |  |
|-----------|------------|-----------|-------|--|--|--|--|
| VAT I     | ndicator   | INCL      | USIVE |  |  |  |  |
| Lines     | 0          | ltems     | 0     |  |  |  |  |
| Line      | Discount   |           | 0.00  |  |  |  |  |
| Sub-Total |            |           |       |  |  |  |  |
| 0.00      |            |           |       |  |  |  |  |
|           |            |           |       |  |  |  |  |
|           |            |           |       |  |  |  |  |
| VAT       | Amou       | nt        |       |  |  |  |  |
|           |            |           | 0.00  |  |  |  |  |
| TO        | <b>FAL</b> |           |       |  |  |  |  |
|           |            |           | 0.00  |  |  |  |  |
|           |            |           |       |  |  |  |  |
|           |            |           |       |  |  |  |  |

9. Depending on how it was setup the cashier will not be able to change the quantity or selling price but a parameter can be setup for the user to do so

| El Hala Kaur         |                                     |                        |                        |     |          |                     | ST 0 |
|----------------------|-------------------------------------|------------------------|------------------------|-----|----------|---------------------|------|
| Complete<br>LINE     | Stock<br>Description<br>Description | Code<br>on #1<br>on #3 |                        | Lir | nk Code  |                     |      |
| Abort<br>Transaction | Quantity                            | F5                     | 1                      |     |          |                     |      |
|                      |                                     | Price                  | 0.00                   |     |          |                     |      |
|                      | Disc                                | ount                   | 0.00                   | •   |          |                     |      |
|                      | Wareh                               | ouse                   | 01 - DEFAULT WAREHOUSE | •   | Salesrep | GEN - GENERAL SALES | •    |

10. If you click on F10 this will give you the option to insert a new line or update etc.

| Insert Line            |                        | FIII Park the Sale  |                    |
|------------------------|------------------------|---------------------|--------------------|
| Update Line            |                        | F12 Import ParkSale |                    |
| Del Delete Line        |                        |                     |                    |
| F2 Show Account Form   | F8 Document Discount   |                     | Ctrl Debtors Deals |
| F3 Show Selling Prices | F9 Supervisor Override |                     | 😭 Serial Numbers   |

11. When pressing F1 a matrix will prompt up and give details on what each and every short cut key is and what it does.

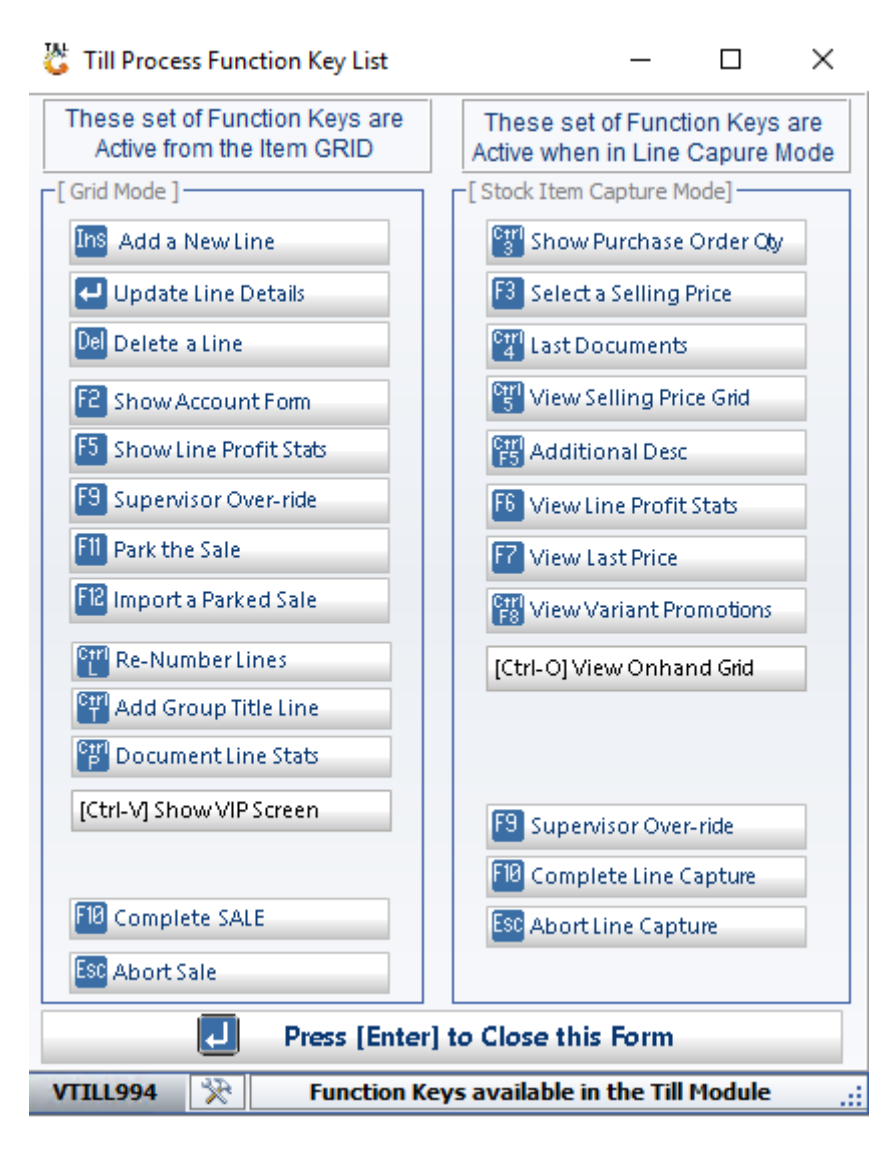

12. Once you have scanned in an item it will appear on the screen as below.

| Tot                              | al D           | ue                                                   | <b>5 1</b> 1                                                                                                    | <b>11.00</b>                                                                     |
|----------------------------------|----------------|------------------------------------------------------|----------------------------------------------------------------------------------------------------|----------------------------------------------------------------------------------|
| Cash S                           | ales           | (CASH) CASH                                          | ACCOUNT                                                                                                    | User: ALEX                                                                       |
| QUANTIT                          | Y              | DESCRIPTION                                          |                                                                                                    | PACK SIZE                                                                        |
| 1                                |                | 1313 Brandy 75                                       | 0ml X6 12                                                                                                    | X6X750ML                                                                         |
| Item Code                        | Link Code      | Item Description                                     | Qty Price Discount Line Total                                                                                                    |                                                                                  |
| 64565                            | 64565-006      | 1313 Brandy 750ml X6                                 | 1 5111.00 0.00000 5111.00                                                                                                    |                                                                                  |
|                                  |                |                                                      | V<br>Line<br>J                                                                                                    | Document Statistics<br>AT Indicator MCLUSVE<br>is 1 Item 11<br>ine Discount 0.00 |
| Help Keys                        | Charle Carda   | STUCK ITEM SELE                                      | Surfice Surfice Surfic | 4 444.35                                                                         |
| Complete                         | Description #1 |                                                      |                                                                                                    |                                                                                  |
| LINE                             | Description #3 |                                                      |                                                                                                    |                                                                                  |
| Abort<br>Transaction             | Quantity       | 1                                                    |                                                                                                    | AT Amount                                                                        |
| Composition of the second second | Price          | 0.00                                                 | T                                                                                                    | 000.03                                                                           |
|                                  | Discount       | 0.00                                                 |                                                                                                    | 5 111 00                                                                         |
| .0000053                         | Warehouse 0    | 1 - DEFAULT WAREHOUSE Salesrep GEN - GENERAL SALES • |                                                                                                    | 5111.00                                                                          |

13. Once all items have been scanned and you want to complete the sale press F10 on the keyboard to complete the sale. Select the payment method, if its cash type in the amount of cash given then press enter to proceed. Once payment is received give the change back if need be then the sale will complete and you may carry on with the next sale.

|                    | 1    | 2014 BALLAR       | 154     |
|--------------------|------|-------------------|---------|
| Cash               | 0.00 | Cash S            | ales    |
| Credit Cards       | 0.00 | Total Due         | 5111.00 |
| Vouchers <b>15</b> | 0.00 |                   |         |
| Transfers          | 0.00 | Tendered          | 0.00    |
| Cheques            | 0.00 | Balance           | 5111.00 |
|                    |      |                   | 0.00    |
|                    |      | IDICOTI II OBIIZE |         |